## **Comment configurer et installer l'Xcom-GSM**

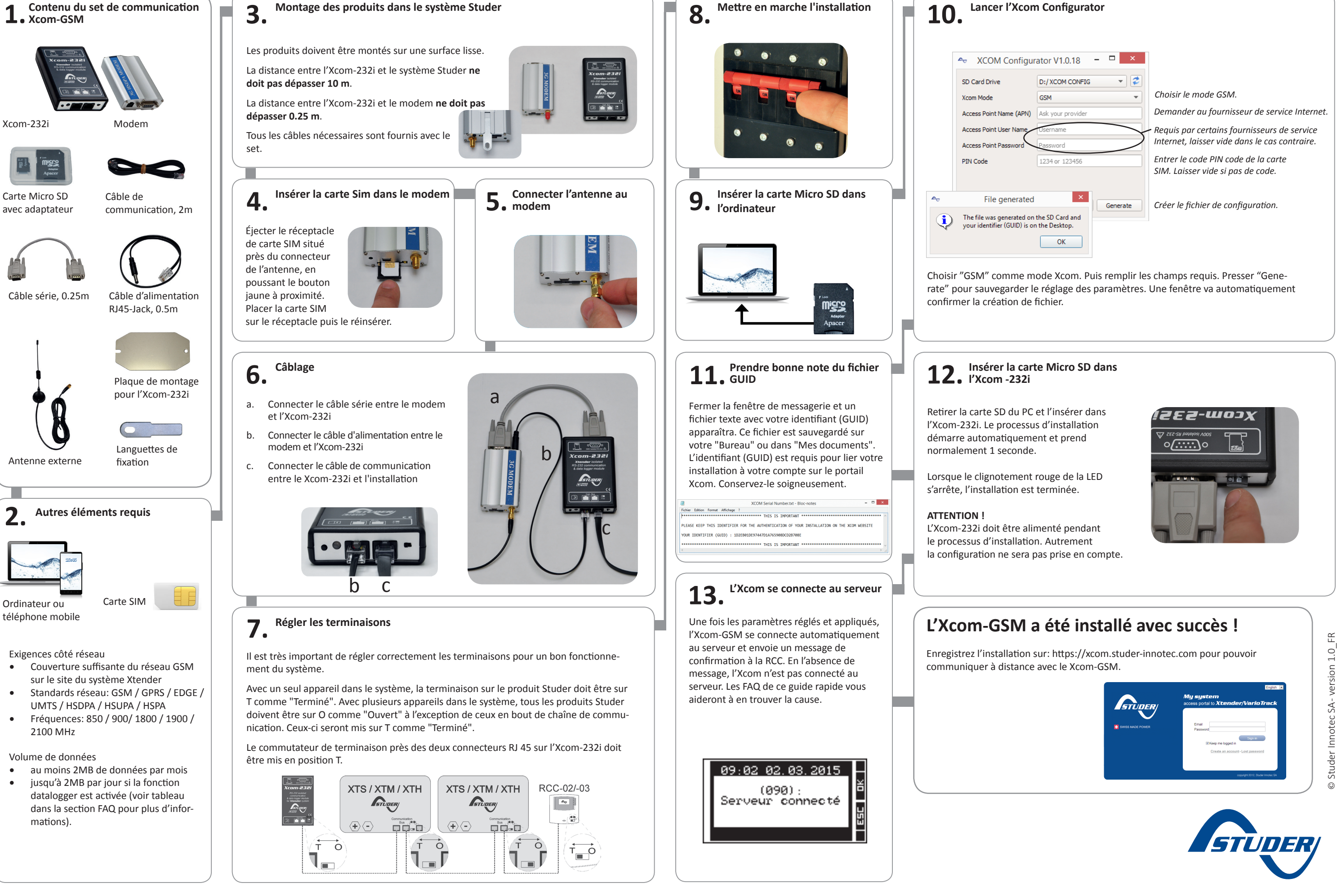

## J'ai entré un code PIN erroné et l'Xcom-GSM a bloqué ma carte SIM. Que dois-je faire?

Après 3 tentatives infructueuses, le modem bloque la carte SIM et demande le code PUK pour débloquer la carte. Vous devez insérer la carte SIM dans un téléphone et la débloquer en entrant le code PUK.

Le modem demande beaucoup d'énergie pour se connecter au serveur. C'est pourquoi nous recommandons de ne pas dépasser 10m de câble et de placer le modem le plus proche possible de l'appareil source de puissance (Xtender, VarioTrack ou VarioString). Contrôlez également que vous avez bien activé la carte SIM pour qu'elle puisse communiquer par la connexion de données.

Mon Xcom-GSM est bien configuré, mais ne se connecte pas au serveur. Que dois-je faire?

S

20MB 1 Μ 3 2 1 L 9 15 1 Ces calculs n'incluent pas le volume propre à la télécommande.

1

## 60MB

Exemple de nombres de produits par système Taille système Xtender VarioString VarioTrack BSP

## vé, le volume de données va dépendre de la taille de l'installation. Volume de données par mois avec le Datalogger activé Volume de

## Quel volume de données avec l'Xcom-GSM par mois ?

Le volume de base est d'environ 2 Mega Bytes (MB ou Mo) par mois. Si le Datalogger est désacti-

par internet **Xcom-GGM** pour

Set de communication à distance

FAQ

# systèmes Xtender

## Guide rapide

## toutes les normes et directives locales et natio-Veuillez, pour toute installation, respecter conserver ce manuel à proximité de l'appareil. les fonctionnalités de l'appareil. Aussi, veuillez physique mortel mais peut aussi endommager

reil doivent être conformes aux lois et Tous les éléments raccordés à cet appaprescriptions en vigueur dans le pays. connaître les mesures de précaution et les tnemetierne doit partaitement personne en charge de l'installation et Quelle que soit le lieu de l'installation la

de ces consignes peut représenter un danger

la mise en service de l'appareil. Tout non-respect

de sécurité avant de procéder à l'installation et à

Veuillez lire attentivement toutes les consignes

les compatibilités, veuillez-vous adresser à votre

Pour tout renseignement complémentaire sur et peuvent nécessiter la mise à niveau du matériel.

Etat des LED

Clignotement rapide (200ms ON, 200ms OFF)

Etat

(Ton = 50 % | Toff = 50 %)

Allumée en permanence

(Ton = 10 % | Toff = 90 %)

Clignotement lent (800ms ON, 800ms OFF)

3G modem LED

**Toujours ON** 

LED Xcom-232i

Clignote

Clignote

Etat

OFF

LED

couleur

Rouge

Mises en garde

unəngiv nə səlen

Généralités

revendeur.

Indication

Cherche le réseau

N'est pas en service

Le serveur est connecté et transmet des données

Indication

Processus de mise à jour. Pendant la mise à jour de l'Xcom-232i (après

insertion d'une carte MicroSD contenant les mises à jour), la LED de

signalisation clignote en rouge avec un rapport cyclique de 50 %

Carte MicroSD pleine. Si l'Xcom-232i détecte que la carte

Erreur pendant mise à jour ou sauvegarde du data logger. Si

l'Xcom-232i détecte une erreur, la LED de signalisation LED reste

MicroSD est pleine, la LED de signalisation clignote en rouge avec

Enregistré auprès du réseau de l'opérateur

CONSIGNES DE SÉCURITÉ

être utilisés. seuls des composants originaux doivent modifications et remplacements autorisés, ou réparation que ce soit. Concernant les céder à quelque changement, modification Studer Innotec SA ont l'interdiction de prodisposant pas d'une autorisation écrite de règlements en vigueur. Les personnes ne

- tance être soumis à la pluie, la neige ou toute tion en intérieur et ne doit en aucune circons-Cet appareil n'est conçu que pour une utilisa-
- torisés, cet appareil doit en plus être pro-En cas d'utilisation dans les véhicules moautre condition humide ou poussiéreuse.
- nents absorbants. tégé des vibrations par l'installation d'élé-

## DÉCLARATION DE CONFORMITÉ CE

dans le présent manuel est conforme aux direc-Le module de communication Xcom-GSM décrit

- Directive basse tension 2006/95/CE: EN 60950:2005 tives CE et aux normes suivantes:
- Directive CEM 2004/108/CE: EN61000-6-1:2005
- RoHS directive: 2011/65/UE

**ŻTIJIBAZNOĄZBA TE BITNAAAD** 

## suoitnevno

Exclusion de garantie

de cet appareil. d'autres droits de tiers résultant de l'utilisation bilité pour les violations de droits de brevets ou ronnement. Nous n'assumons aucune responsades risques potentiels pour l'homme ou l'envide toute autre installation critique comportant uo ,xuetiv snios seb é seinitseb snoitallations de reil n'est ni conçu ni garanti pour l'alimentation -sqp la responsabilité du client final. Cet appa-L'utilisation de cet appareil relève dans tous les nement détectueux, ou d'un entretien déficient. non conforme aux prescriptions, d'un fonctioncoûts ou les pertes résultant d'une installation toute responsabilité pour les dommages, les Innotec SA. Pour cette raison, nous déclinons l'objet d'une surveillance par la société Studer maintenance de cet appareil ne peuvent faire La pose, la mise en fonction, l'utilisation et la Exclusion de responsabilité

La disparition des éléments de marquages

-ledma nu é uo transport ou à un embal-

Des dommages dus à une surtension at-

fisamment serrés lors de l'installation ou

Des écrous ou vis partiellement ou insuf-

Des modifications réalisées sans l'autorisa-

Les défauts consécutifs à une chute ou à un

oxydation consécutive à de la condensation.

La présence de liquides dans l'appareil ou une

d'une opération de maintenance.

tion explicite de Studer Innotec SA.

Une surtension sur l'appareil.

: stnevius stnemenévé xue stitucéros stêgéb

nuel. Sont notamment exclus de la garantie les

figurant pas explicitement dans le présent ma-

lations, une exploitation ou des traitements ne

dée pour des dégâts consécutifs à des manipu-

Aucune prestation de garantie ne sera accor-

## Compatibilités

originaux.

.foge incorrect.

choc mécanique.

mosphérique (foudre).

cette durée, les mises à jour ne sont plus garanties ab éleb-uA .fchack de la date d'achat. Au-delà de tnebnag la identifica avec le matériel pendant Studer Innotec SA garantit la compatibilité des

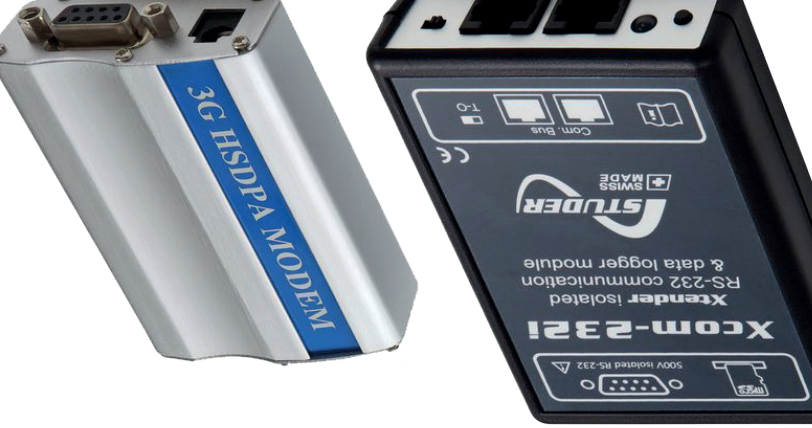

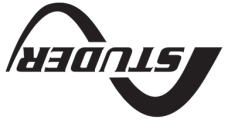

£360+ 0.1 V – A2 ostonni rebut2 © triginyqoD

## Portail Xcom

données

8MB

## Je ne peux enregistrer ma nouvelle installation. Que dois-je faire ?

Pour enregistrer une nouvelle installation, celle-ci doit être :

- 1. Configurée correctement et conformément au manuel d'utilisation
- Connectée au moins une fois au serveur 2.

Afin de valider que l'installation a été correctement configurée, la carte d'identité de l'Xcom (voir dans le menu System Info d'une autre RCC connectée au système) devrait indiquer soit Xcom-LAN pour une installation avec Xcom-LAN ou Xcom-GSM pour une installation avec Xcom-GSM.

Afin de valider qu'une connexion avec l'installation a bien été réalisée, contrôlez que la RCC affiche le message "Serveur connecté" à la mise en marche de l'installation.

## Il n'y a pas de fichier de données dans l'onglet Datalogger. Que dois-je faire ?

Si l'installation est nouvelle et la carte Micro SD de l'Xcom-GSM est vide, il est normal qu'il n'y ait pas de fichiers sur le serveur.

Pour activer la récupération automatique du Datalogger:

- 1. L'Xcom-GSM requiert une version logicielle supérieure à 1.5.36
- Le Datalogger doit être activé sur l'Xcom-GSM (la LED verte doit être allumée en permanence). 2.
- L'Xcom-GSM doit avoir une carte micro SD insérée en permanence. 3.

|  | Verte  | Allumée en permanence                                | Acquisition de données. Lorsque la fonction d'acquisition de<br>données est activée, la LED de signalisation est verte.                                                                     |
|--|--------|------------------------------------------------------|----------------------------------------------------------------------------------------------------|
|  |        | Clignote en permanence<br>(Ton = 20 %   Toff = 80 %) | <b>Communication (via connexion RS-232).</b> Lorsque la communi-<br>cation via la connexion RS-232 est active la LED de signalisation<br>clignote en vert avec un rapport cyclique de 20 %. |
|  |        | Clignote 2x                                          | <b>En marche.</b> La LED de signalisation double clignote en vert<br>lorsque l'Xcom-232i est en marche et qu'aucun des états susmen-<br>tionnés n'est indiqué.                              |
|  | Orange | Allumée 1.5s                                         | Insertion de la carte SD. A l'insertion de la carte SD, la LED de signa-<br>lisation est simultanément rouge et verte pendant 1.5 seconde.                                                  |

allumée en rouge.

un rapport cyclique de 10 %.

Si plusieurs des trois états indiqués par la LED rouge apparaissent simultanément, ils seront affichés dans l'ordre de priorité suivant:

- Processus de mise à jour
- Erreur pendant la mise à jour
- Carte MicroSD pleine .

Si les deux états indiqués par la LED verte apparaissent simultanément, le signal qui indique la communication via RS-232 est inversé (Ton=80% |Toff=20%).